#### Важно знать!

**15 октября 2016 г. в 09.00** в г. Якутске начнется прием заявлений в 1 класс на 2017-2018 учебный год через форму регистрации в 1 класс на Портале образовательных услуг Республики Саха (Якутия) edu.e-yakutia.ru по следующим школам:

- МОБУ СОШ №1;

- МОБУ СОШ №5;

- МАОУ Саха Политехнический лицей;
- МОБУ СОШ №17;
- МОБУ СОШ №21;

- МОБУ ЯГНГ (в том числе филиал ЯГНГ "Айыы кыһата");

- МОБУ Саха-гимназия;
- МОБУ Городская классическая гимназия;
- МОБУ СОШ №31;
- МОБУ Саха-корейская СОШ;
- МОБУ СОШ №25.

**2 этап. С 15 ноября 2016** года **все остальные** общеобразовательные **школы** городского округа «город Якутск».

Инструкция пользователя «Регистрация заявления для записи в 1 класс на Портале образовательных услуг РС(Я)»

Якутск, 2016 г.

#### Обязательные документы для подтверждения заявки

После подачи заявления на Портале, по приглашению, которое будет направлено в личный кабинет Портала, посредством СМС или в виде сообщения на электронную почту, необходимо обратиться в школу с оригиналами обязательных документов для их подтверждения.

• Свидетельство о рождении ребенка;

• Документ удостоверяющий личность одного из родителей (законного представителя).

• Свидетельство о регистрации ребенка по месту жительства или по месту пребывания на территории, за которой закреплена школа, или документ, содержащий сведения о регистрации ребенка по месту жительства или месту пребывания на закрепленной территории.

Приглашение будет направлено заявителю посредством СМС сообщения на указанный контактный телефон.

ВАЖНО! В соответствии с распоряжением Окружной администрации города Якутска от 29.09.2016 года №1651р «О закреплении муниципальных общеобразовательных учреждений за территориями городского округа «город Якутск», прием в 1 класс ведется строго по территориальному закреплению общеобразовательных учреждений. Граждане, не имеющие регистрацию по месту жительства и по месту пребывания, желающие, устроить ребенка в школу не по закрепленной территории могут обратиться в желаемую школу только с 1 июля 2017 года.

По возникшим вопросам о ходе осенней приемной кампании обращаться в отдел мониторинга и качества образования МКУ «Управление образования ГО «город Якутск», по адресу: 677000, г. Якутск, пр. Ленина, 15, каб. 205, контактный телефон: **8(4112)343517**. Прием граждан осуществляется: понедельник, вторник, четверг с 14.00. до 18.00.

По вопросам подачи заявлений на Портале обращаться по телефону: 8 800 250 14 04, 8(4112)34 35 17.

Инструкция по работе на Портале Гос.услуг

Зайдите на Портал образовательных услуг Республики Caxa (Якутия) по ссылке: edu.e-yakutia.ru

← → C ③ edu.e-yakutia.ru

При наличии авторизации на Портале, с помощью кнопки «Войти» войдите в личный кабинет указав имя пользователя и пароль.

При отсутствии авторизации на Портале, с помощью кнопки «Войти» произведите вход на портал Гос.услуг.

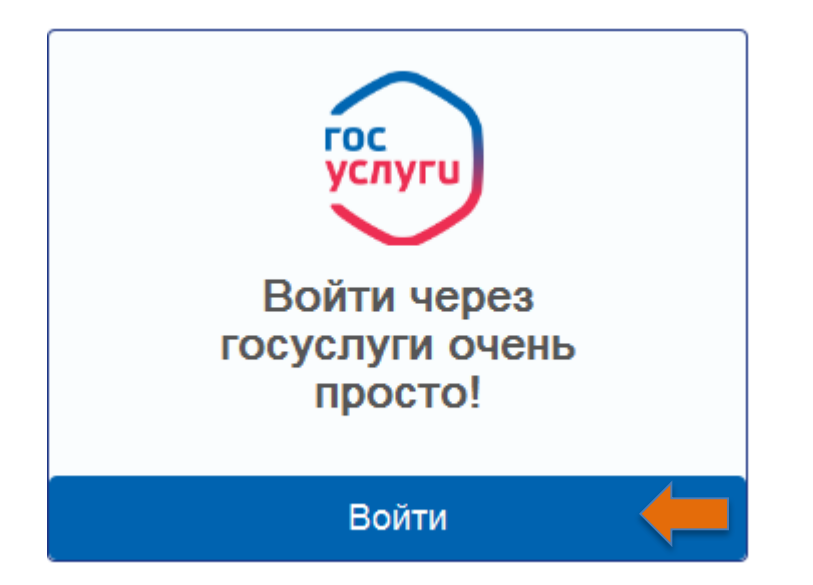

Далее с помощью кнопки «Зарегистрируйтесь» пройдите регистрацию на портале Гос.услуг. Для

регистрации заполните поля: Фамилия, Имя, Мобильный телефон или укажите электронную почту.

|               | Вход                                             |  |
|---------------|--------------------------------------------------|--|
|               | Мобильный телефон или почта                      |  |
|               | Пароль                                           |  |
|               | Войти                                            |  |
|               | Чужой компьютер Восстановить пароль              |  |
| $\rightarrow$ | Зарегистрируйтесь для полного доступа к сервисам |  |

| Регистрация                                                                                                    |
|----------------------------------------------------------------------------------------------------|
| Фамилия                                                                                                    |
| Имя                                                                                                    |
| Мобильный телефон                                                                                                    |
| Или электронная почта                                                                                                  |
| Нажимая на кнопку «Зарегистрироваться»,<br>вы соглашаетесь с Условиями использования<br>и Политикой конфиденциальности |
| Зарегистрироваться                                                                                                    |

После заполнения полей нажмите кнопку «Зарегистрироваться», на Ваш мобильный телефон придет код подтверждения по СМС, полученный код введите на портале Гос.услуг и нажмите кнопку «Продолжить»

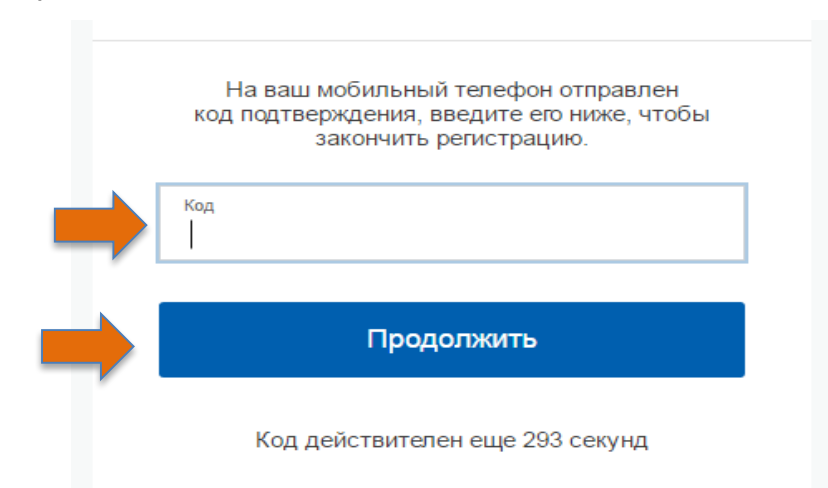

На данном этапе «Создание пароля» придумайте пароль и введите его 2 раза, после чего нажмите «Готово»

|   | Регистрация     |  |
|---|-----------------|--|
|   | Создание пароля |  |
|   |                 |  |
| ⇒ | Пароль          |  |
|   | Еще раз         |  |
|   | Готово          |  |
|   |                 |  |

## Таким образом, регистрация будет успешно пройдена

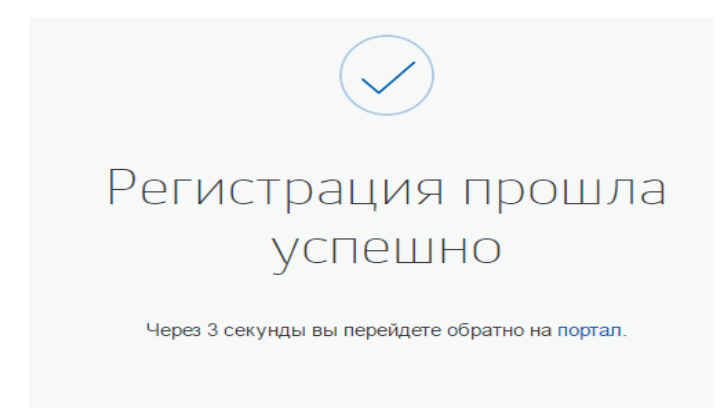

## Инструкция по работе на Портале образовательных услуг РС (Я)

Откройте Портал образовательных услуг по ссылке: edu.e-yakutia.ru.

← → C ③ edu.e-yakutia.ru

Выберите раздел «Регистрация в первый класс»

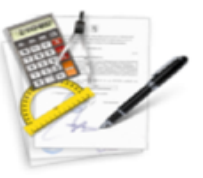

Регистрация в первый класс

# Выбор типа подачи заявления Первый этап содержит «Тип подачи заявления» нажмите кнопку , выберите «Регистрация обращения в общеобразовательную организацию в первый класс». Нажмите кнопку «Выбрать».

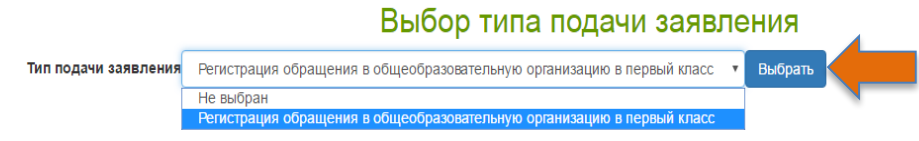

### Выбор муниципалитета

Далее выберите муниципалитет «ГО г.Якутск». Нажмите кнопку «Выбрать».

| Муниципалитет | ГО г. Якутск | • | Выбрать |  |
|---------------|--------------|---|---------|--|
|               |              |   |         |  |

# Выберите муниципалитет

© 2007-2

#### Данные заявителя

На данном шаге введите персональные данные заявителя (родителя). Поля, отмеченные красной звездочкой, обязательны для заполнения.

#### Данные заявителя

| Заявитель                                                                                 |                   | Удостоверение | личности   |   |
|-------------------------------------------------------------------------------------------|-------------------|---------------|------------|---|
| Фамилия*                                                                                  | тест              | Тип документа | Паспорт РФ | ٣ |
| Имя*                                                                                      | тест              | Серия*        | 0000       |   |
| Отчество                                                                                  | 1                 | Номер*        | 000000     |   |
| Тип заявителя*                                                                            | Родитель/опекун 🔻 | Выдан*        | УФМС       |   |
| Тип родства                                                                               | Родитель          | Дата выдачи*  | 01.01.2016 |   |
| Внимание!<br>Чтобы перейти на следующий шаг, корректно заполните все поля, обозначенные * |                   |               |            |   |

### Данные о ребенке

На данном шаге введите данные ребёнка. Поля, отмеченные красной звездочкой, обязательны для заполнения.

| Данные ребен      | ка |               |                            |        |
|-------------------|----|---------------|----------------------------|--------|
| ΦИΟ               |    | Сведения о до | кументе, удостоверяющем ли | чность |
| Фамилия*          |    | Тип документа | Свидетельство о рождении   |        |
| Имя*              |    | Серия*        |                            |        |
| Отчество          |    | Номер*        |                            |        |
| Дата рождения*    |    |               |                            |        |
| Место<br>рождения |    |               |                            |        |

#### Адрес регистрации

Заполните адрес регистрации и адрес проживания. Адреса должны совпадать. Поля, отмеченные красной звездочкой, обязательны для заполнения.

| Адрес регистрации              |                          | Адрес прожива                  | ния                      |
|--------------------------------|--------------------------|--------------------------------|--------------------------|
| Регион*                        | Республика Саха (Якутия) | Регион*                        | Республика Саха (Якутия) |
| Район                          |                          | Район                          |                          |
| Город/<br>Населенный<br>пункт* | Якутск                   | Город/<br>Населенный<br>пункт* | Якутск                   |
| Улица*                         | Якутская                 | Улица*                         | Якутская                 |
| Дом*                           | 0                        | Дом*                           | 0                        |
| Квартира                       | 0                        | Квартира                       | 0                        |
|                                | Адрес регистрации со     | впадает с адресом прож         | ивания                   |

### Контактная информация

Заполните способы связи и свои контактные данные. Поля, отмеченные красной звездочкой, обязательны для заполнения.

#### Контактная информация

| Способы связи                                                            | Контактные да                                                           | нные               |
|--------------------------------------------------------------------------|-------------------------------------------------------------------------|--------------------|
| Уведомлять по СМС                                                        | Телефон для<br>СМС*                                                     | +7(914) 100-0000   |
| <ul> <li>Уведомлять по E-mail</li> <li>Уведомлять по телефону</li> </ul> | E-mail*                                                                 | mail@mail.ru       |
| эведомлять по телефону                                                   | Телефон                                                                 | 9141000439         |
|                                                                          | Внимание!<br>Чтобы перейти из сперионных изскороетно заполните все поло | กก็กระเราเยนนะเอ * |

#### Дополнительные параметры

На данном шаге из выпадающих списков строки «Программа обучения» выберите – **Любая**.

При наличии льгот в строке «Льгота» выберите значение **Имеется льгота**.

Льготу имеют дети военнослужащих и полицейских в соответствии с Федеральным законом от 27.05.1998 г. № 76-ФЗ «О статусе военнослужащих» и Федеральным законом от 07.02.2011 г. № 3-ФЗ «О полиции».

Если льгота отсутствует, то выберите значение **Без льготы**.

#### Дополнительные параметры

| Свойства треб | уемой ООО                            |                                               | Льготная катего                            | рия            |
|---------------|--------------------------------------|-----------------------------------------------|--------------------------------------------|----------------|
| Программа     | Любая                                | ٧                                             | Льгота                                     | Без льготы     |
| ооучения      | Загрузить ОО по выбранным параметрам |                                               | 4                                          |                |
|               |                                      | Вним<br>Чтобы перейти на следующий шаг, корре | <b>лание!</b><br>ектно заполните все поля, | обозначенные * |

#### Общеобразовательные организации.

На этом шаге регистрации заявления обязательно указывается хотя бы одна общеобразовательная организация. Для раскрытия списка школ в строке Организация нажмите кнопку, выберите требуемую организацию, затем ниже выберите класс. Нажмите кнопку Выбрать. Общеобразовательные организации Выбор ООО Выбранные организации

Организация Не выбрана • Класс Не выбран • Выбрать На последнем шаге введите проверочное слово, подтвердите согласие на обработку персональных данных.

Для завершения процесса регистрации заявления в Системе нажмите кнопку **Зарегистрировать**.

# 

Вы выбрали муниципалите

Выбрать другой

Внимание! Ваша заявка принята в обработку под номером 16101400000050007 (14.10.2016 12:34:22).

Данные о заявлении сохраняются в Системе только после нажатия кнопки **Зарегистрировать**. В противном

случае данные будут утеряны, и потребуется повторная регистрация заявления.

Далее система присвоит номер обращения следующего формата 161013000000XXXXX

Вновь зарегистрированное заявления приобретает статус **Новое**.

**ВНИМАНИЕ!** Запишите этот номер для дальнейшего отслеживания статуса заявления.

Проверить статус заявлений можно на Портале http://edu.e-yakutia.ru/ в разделе «Проверка текущего статуса заявления».